## <mark>מדריך</mark>: הסתרת וחשיפת ציונים ומשובים במטלות בקורס בלי-מוד **עודכן בתאריך**: 15.7.2020 **בידי:** שלום דדון

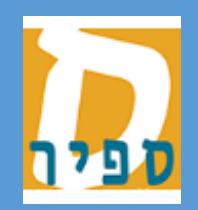

אגף טכנולוגיות מידע המכללה האקדמית ס<u>פיר</u> במדריך זה נלמד כיצד להסתיר את הציונים והמשובים מן הסטודנטים בזמן בדיקת מטלות בקורס בלי-מוד. פעולה זו נדרשת כאשר אנו מבקשים להציג את כל הציונים והמשובים לסטודנטים בבת אחת ולא שיוצג עדכון לכל אחד מן הסטודנטים מיד לאחר הבדיקה.

חשוב לזכור כי במטלות הנבדקות באמצעות מערכת Tomagrade, חשיפת הציונים מתבצעת רק בסיום הבדיקה, לאחר לחיצה על כפתור ״סיים בדיקה״.

ניתן לבצע פעולה זו גם כאשר ההגשות למטלה עדיין מתקיימות.

בקורס בלי-מוד, יש ללחוץ על **ציונים** בתפריט צד ימין :

במידה ותפריט צד ימין אינו פתוח, יש ללחוץ על :

| קורס לדוגמא 🕿                       |
|-------------------------------------|
| משתתפים 😁                           |
| הישגים 🛡                            |
| ציונים 🆽                            |
| Download center $oldsymbol{\Theta}$ |

במסך המתקבל, יש ללחוץ על:

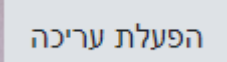

יש לאתר במרכז המסך את המטלה שאת ציוניה מבקשים להסתיר וללחוץ על גלגל השיניים שתחת שמה :

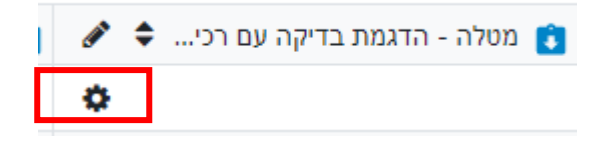

במסך המתקבל, יש לסמן וי בשדה יימוסתריי

🕗 מוסתר

יש ללחוץ על:

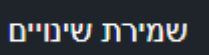

במצב זה, סטודנטים לא יראו ציונים ומשובים.

על מנת שיוכלו לראות ציונים ומשובים, יש להסיר וי משדה מוסתר וללחוץ על כפתור שמירת שינויים.

במידה ואנו יודעים מתי נסיים את בדיקת המטלה ומבקשים שהמערכת תטפל בחשיפה באופן אוטומטי:

לאחר הלחיצה על גלגל השיניים

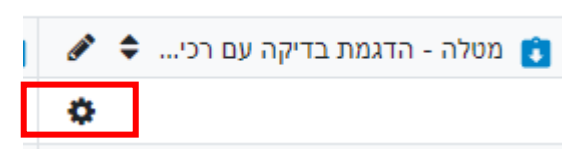

יש ללחוץ על ייהגדרות נוספותיי תחת לשונית ייפריט ציוןיי

| פריט ציון 🔹     |                  |
|-----------------|------------------|
| שם הפריט        | נייר עמדה מספר 1 |
| סוג הציון 📀     | ערך              |
| רציון המירבי 😯  | 100.00           |
| ז הציון המיזערי | 0.00             |
|                 | מוסתר 🝞 🗆        |
|                 | נעול 🍞           |
| הגדרות נוספות   |                  |

יש לגלול עד לשדה יימוסתרים עדיי, לסמנו כפעיל ולקבוע מהו המועד שבו ציוני המטלה יוצגו :

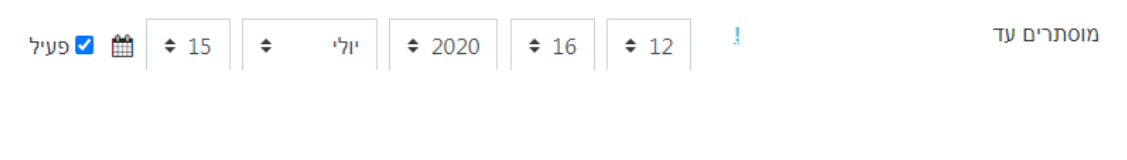

: יש ללחוץ על

שמירת שינויים